dimentinul.

Mudbox is a 3d polygon sculpting program that allows you to easily sculpt and project free form shapes and textures into geometry. Soft forms like bags, totes or sneakers can easily have textures and stitching added for additional realism. Textures can also be painted onto the form in 3d to add realism. Mudbox does require that the geometry be in polygons so subdivision levels can easily added for additional details. This tutorials covers the process of converting a SolidWorks or Alias model (solid or surface data) into polygons through Maya. Once the models have been converted into polygons, they can be easily open in Mudbox.

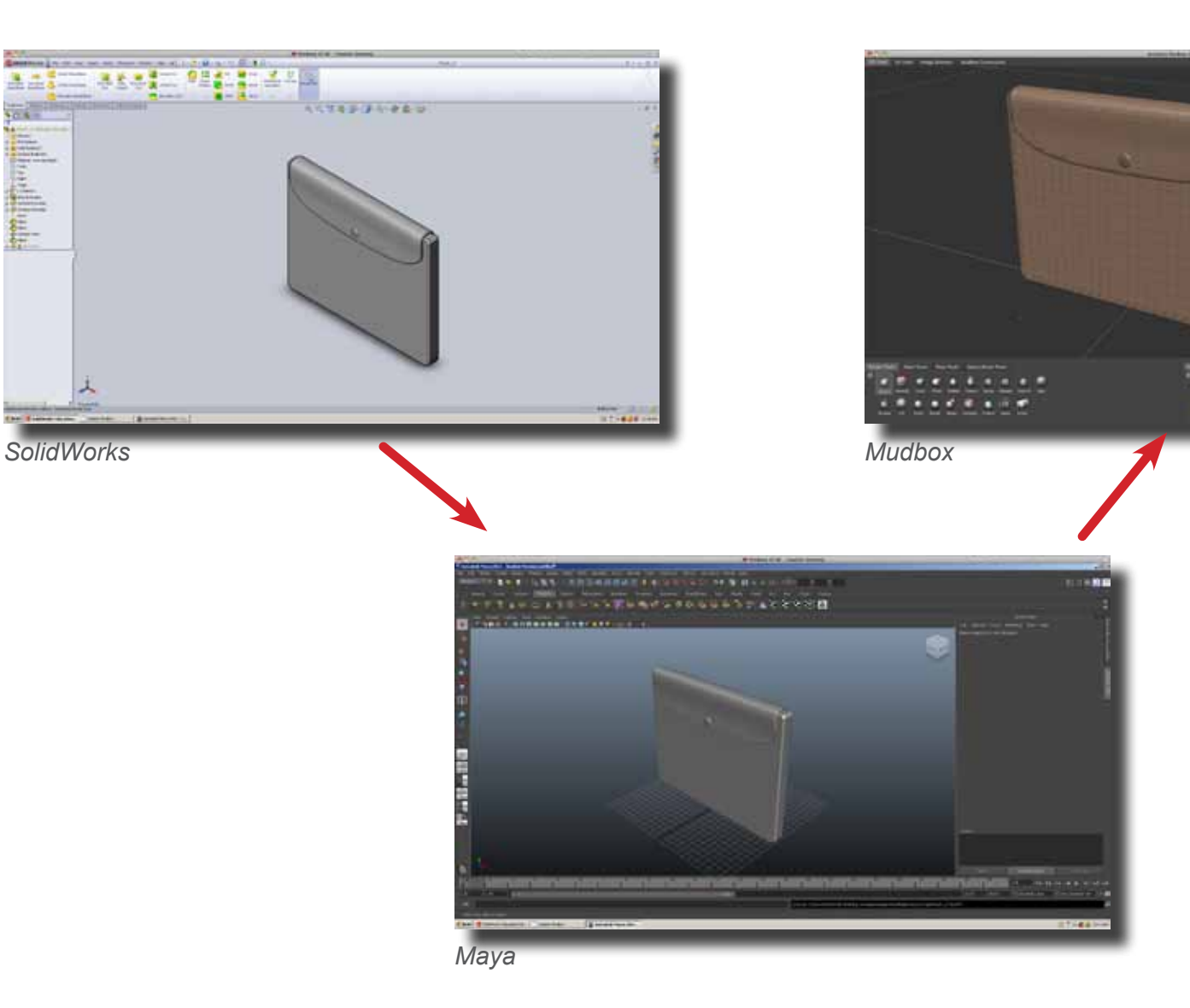

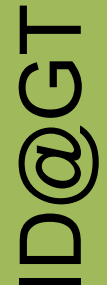

**Step 1** Open Maya and make sure the correct plug-ins are loaded for importing and exporting the 3d model. Go to Window > Settings/Preferences > Plug-in Manager (A). Check the Loaded and Auto Load columns for the following plug-ins:

B

- DirectConnect
- fbxmaya
- objExport
- studioImport

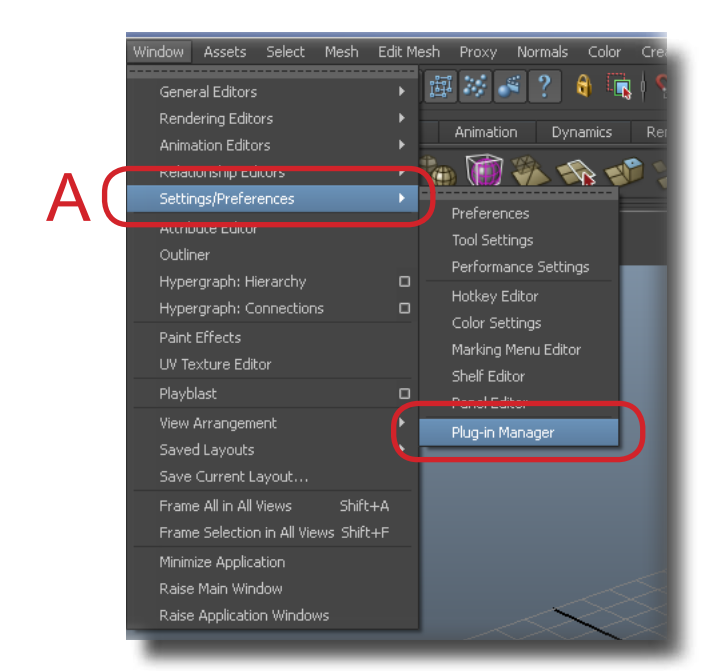

| Phag-as Maillager<br>Itel Help                                                                                 |                   |                   | -10 | × |
|----------------------------------------------------------------------------------------------------|-------------------|-------------------|-----|---|
| • C:/Program Files/Autodesk/?                                                                                  | taya2011/bin/plug | -ins              |     |   |
| 3DetHaya.ml                                                                                                    | 🛩 Londed          | Acto bind         |     |   |
| anminportExport.mil                                                                                            | Loaded            | Auto list         |     |   |
| AutodeskPacketPie.nil                                                                                          | Loaded            | Autu kied         |     |   |
| cgf-shadeinil                                                                                                  | Ecoded            | Auto load         |     |   |
| cleanPerFaceAssignment.mll                                                                                     | Loaded            | Auto load         |     |   |
| clearcoat.mil                                                                                                  | Luaded            | Auto load         |     |   |
| compositingInterop.mll                                                                                         | E Loaded          | Auto load         |     |   |
| DCExport.mll                                                                                                   | Loaded            | Auto load         |     |   |
| ddsFloat/Feader.mll                                                                                            | Londert -         | Acto load         |     |   |
| And a second second second second second second second second second second second second second second second | A Property        |                   |     |   |
| DeectConnect.mll                                                                                               | 🖉 Lunded          | Auto load         |     |   |
| formaya.ml                                                                                                    | 🗸 Loaded          | 🖌 Autorioad       |     |   |
|                                                                                                    | and a strategy of | Marco Roma        | 1   |   |
|                                                                                                    | Londed            | Auto load.        |     |   |
| ge2Export.m#                                                                                                   | Loaded            | Auto load         |     |   |
| histShader.mll                                                                                                 | Loaded            | Auto load         |     |   |
| lges.mil                                                                                                    | Logded            | Auto load         |     |   |
| K2Esolver.nd                                                                                                   | 🖌 Loaded          | 🖌 Auto load       |     |   |
| #SpringSolver.mill                                                                                             | 🖌 Loaded          | 🖌 Auto kind       |     |   |
| mayai4DC.mll                                                                                                   | 🖌 Loaded          | 🖌 Auto lost       |     |   |
| Mayahusde.nil                                                                                                  | 🖌 Luaded          | 🖌 Autu kiad       |     |   |
| MayaToAkas.mli                                                                                                 | Ecoded            | Auto load         |     |   |
| Mayatominil                                                                                                    | 🖌 Loaded          | 🖌 Auto load       |     |   |
| International Contract of the                                                                                  |                   | The second second |     |   |
| objExport.nil                                                                                                  | 🖌 Loaded          | Auto load         |     |   |
|                                                                                                    |                   |                   |     |   |
| npeninventor nil                                                                                               | Londert           | Auto loart        |     |   |
| thEsport.mil                                                                                                   | Londert           | Auto lost         |     |   |
| rotateiteiper.nil                                                                                              | 🖌 Lunded          | Autolost          |     |   |
| rtgExport.må                                                                                                   | Loaded            | Auto load         |     |   |
|                                                                                                    | THE ADDRESS       | CORD DOEL         |     |   |
| etiimport.mli                                                                                                  | Londed            | Auto load         |     |   |
|                                                                                                    | and addresses     |                   |     |   |
| Uff/foatFloader.mll                                                                                            | Loaded            | Auto load         |     |   |
| VectorPendormil                                                                                                | Looded            | Auto load         |     |   |
| vm/2Esport.ml                                                                                                  | ✓ Loaded          | 🖌 Autoload        |     |   |
| 1                                                                                                    |                   |                   | NO. |   |
|                                                                                                    | -                 |                   |     |   |

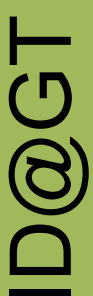

Open the 3d model in Maya by importing it into a new file. Go to File > Import ... (A). Make sure the File Type is Step 2 set to "All Files" (B).

B

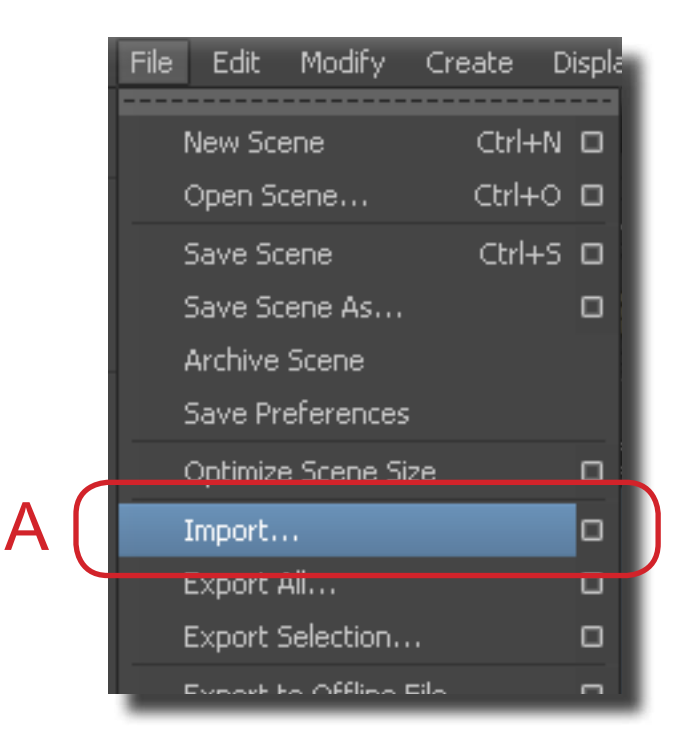

| 🐻 Import                                                                                                    |                                                                                                    |
|----------------------------------------------------------------------------------------------------|----------------------------------------------------------------------------------------------------|
| Look in: 🛅 Z:\Users\                                                                                                    | tim\GT\Adv Modeling Concepts\Assignments\f                                                                                                |
| Folder Bookmarks:                                                                                                    | 🔪 ~\$iPouch_v3.SLDPRT                                                                                                    |
| ♥ My Computer<br>● Desktop<br>● My Documents<br>● Tim<br>● autosave                                                                                                    | <ul> <li>button_texture.ai</li> <li>iPouch_v1.ma</li> <li>iPouch_v1.SLDPRT</li> <li>iPouch_v2.SLDPRT</li> <li>iPouch_v3.SLDPRT</li> </ul> |
| Current Project:                                                                                                    |                                                                                                    |
| default                                                                                                    | -                                                                                                    |
| <ul> <li>Workspace Root</li> <li>scenes</li> <li>images</li> <li>sourceimages</li> <li>data</li> <li>particles</li> <li>renderData/depth</li> <li>renderData/iprImages</li> <li>assets</li> <li>clips</li> <li>sound</li> <li>scenes/edits</li> <li>renderData/shaders</li> <li>textures</li> <li>autosave</li> <li>renderData</li> </ul> |                                                                                                    |
| Set Project                                                                                                    |                                                                                                    |
| File name: iPouch_v3.SL                                                                                                    | DPRT                                                                                                    |
| Files of type: All Files                                                                                                    |                                                                                                    |
|                                                                                                    |                                                                                                    |

prepared by T. Purdy

D@G1

**Step 3** Review the model in Maya to make sure it is complete and without any problems. The model is surface data no matter if is a SolidWorks or a Alias file. Below are some useful hot keys for viewing and navigating in Maya.

| 🖗 Autodesk Maya 2011 – Student Version: untitled*                                                                                                    |  |
|----------------------------------------------------------------------------------------------------|--|
| File Edit Modify Create Display Window Assets Select Mesh Edit Mesh Proxy Normals Color Create UVs Edit UVs 30 Control Muscle Help<br>Polygons 🔹 💁 🚍 🚽 🔩 🙀 👯 🛬 🕂 🗧 🕂 😂 📚 🛱 💥 🧉 ? 😝 🙀 😒 ? 🌚 🖗 🌚 🏷 🏷 🏷 🕼 🖬 🖓 🐨 ? 🌜 🕬 🖉 🖓 👘 🤆                                                                                                    |  |
| General Curves Surfaces Polygons Subdivs Deformation Animation Dynamics Rendering PaintEffects Toon Muscle Fluids Fur Hair nCloth Custom                                                                                                    |  |
|                                                                                                    |  |
| View         Shading         Lighting         Show         Renderer         Panels           1         19         19         10         10         10         10         10         10         10         10         10         10         10         10         10         10         10         10         10         10         10         10         10         10         10         10         10         10         10         10         10         10         10         10         10         10         10         10         10         10         10         10         10         10         10         10         10         10         10         10         10         10         10         10         10         10         10         10         10         10         10         10         10         10         10         10         10         10         10         10         10         10         10         10         10         10         10         10         10         10         10         10         10         10         10         10         10         10         10         10         10         10 |  |
| hot keys:                                                                                                    |  |
| <ul> <li>f - fit model in view</li> <li>5 - shade model</li> </ul>                                                                                                    |  |
| alt + left mouse button - tumble<br>alt + middle mouse button - pan<br>alt + right mouse button - zoom                                                                                                    |  |
|                                                                                                    |  |
|                                                                                                    |  |
|                                                                                                    |  |

ID@GT

**Step 4** To convert the individual components, open the Perp/Outliner view (A) and click on the plus icon next to the "NONE" item in the drawing tree (B). Then select the first item below the top group.

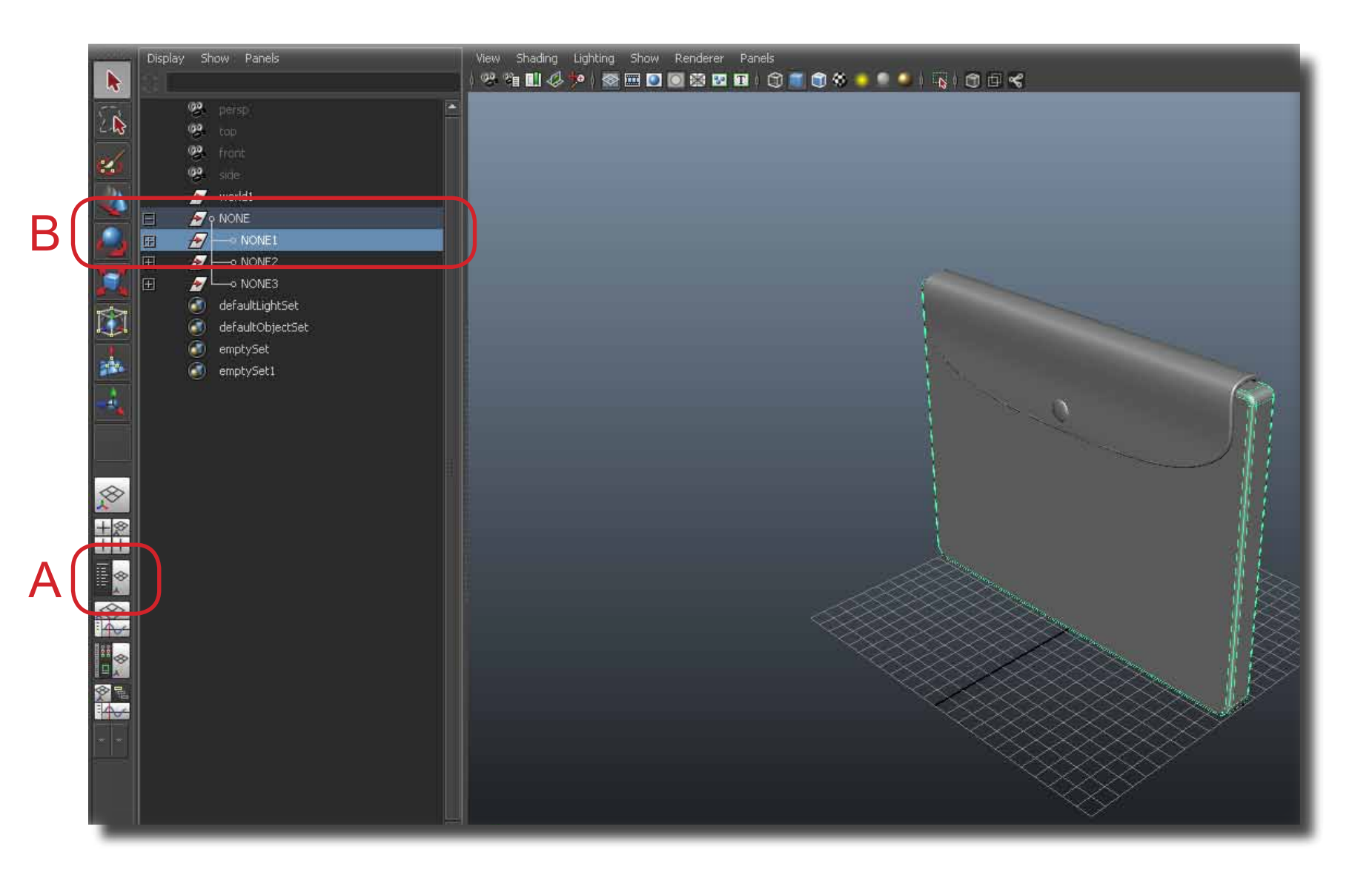

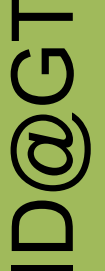

To convert the component, go to Modify > Convert > NURBS to Polygons (A). Make sure to select the square Step 5 icon (B) at the end of the menu item to open the option box.

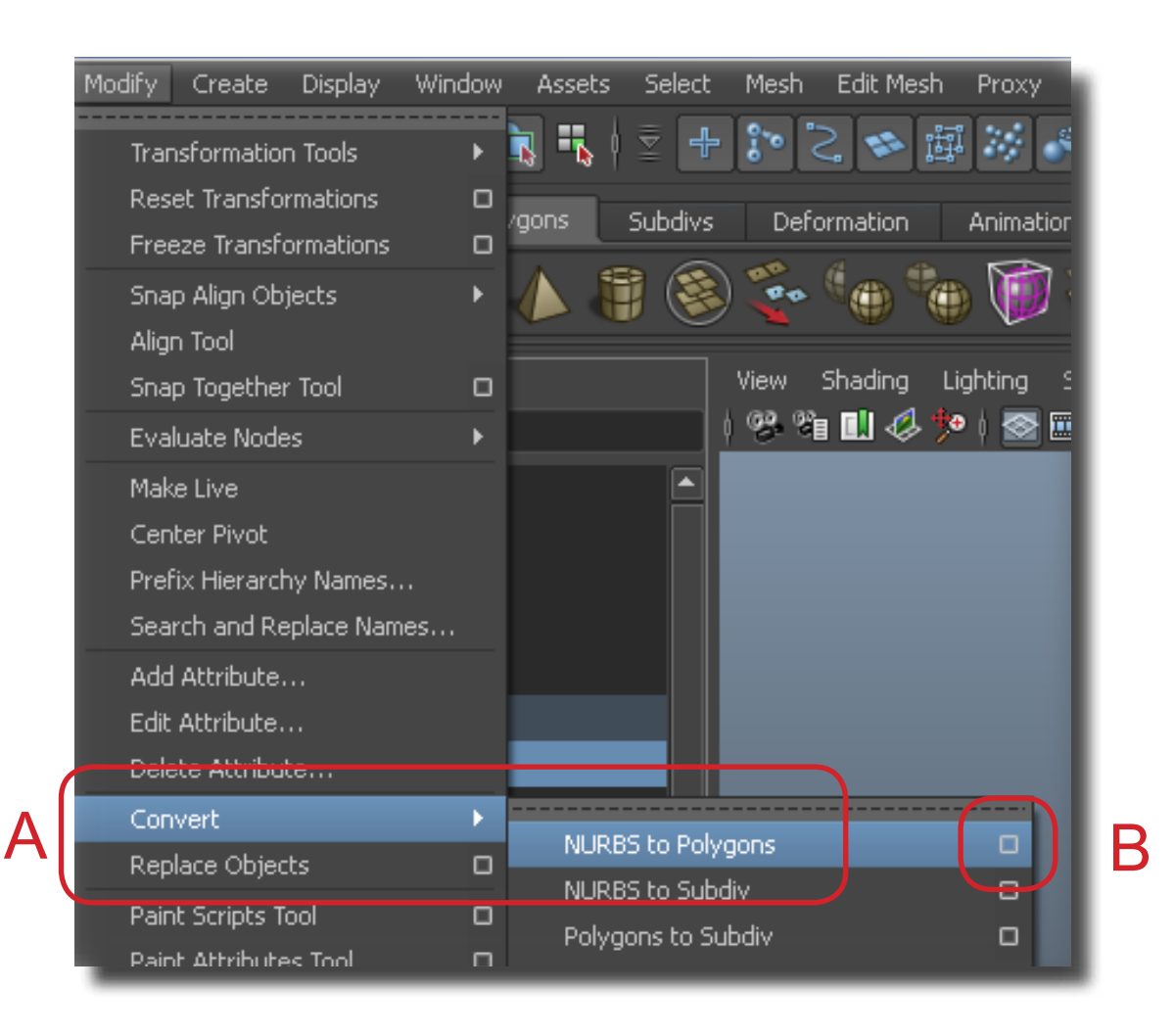

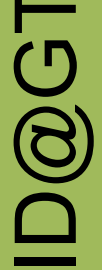

In the option box that opens up for converting NURBS to polygons, make the following changes: select Attach Step 6 multiple output meshes (A), set Merge tolerance to .05 (B), change Type to Quads (C), Tessellation method to Count (D) and Count to between 500 to 1000 (E) depending on form.

| A V Attach multiple output meshes<br>Merge tolerance: 0.0500<br>Match render tessellation<br>Type: Triangles<br>Quads<br>Tessellation method: General<br>Standard fit<br>Control points<br>Count: 500<br>Count | Convert NURBS to Polygons Optic<br>Edit Help |                                                                                         |
|----------------------------------------------------------------------------------------------------|----------------------------------------------|-----------------------------------------------------------------------------------------|
| Match render tessellation          Type:       Triangles       Quads         Tessellation method:       General       Count         Standard fit       Control points         Count:       500                 | A v a<br>B Merge tolerance: 0.0              | Attach multiple output meshes                                                           |
| C Type: Triangles Ouads C Type: General Count Standard fit Control points C Count: 500                                                                                                    |                                              | Match render tessellation                                                               |
| Count: 500                                                                                                    | C Type: • •<br>Tessellation method: • •      | Triangles     • Quads       General     • Count       Standard fit     • Control points |
|                                                                                                    | Count: 50                                    | 00 0                                                                                    |
|                                                                                                    |                                              |                                                                                         |
| Tessellate Apply Close                                                                                                    | Tessellate                                   | Apply                                                                                   |

NOTE: Using the "Count" method for tessellation is a good, general method to convert to polygons. Depending on your form, the actual Count number may need to be increased or decreased. Start with 500 and go through the complete process of exporting and importing into Mudbox. See how the form looks and if necessary, reconvert at a different number.

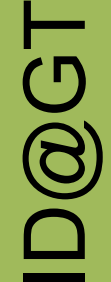

**Step 7** Make note that the converted form should be a single ploygon object (in this example a "polySurface", A & B). If multiply objects are listed in the Outliner, then delete the objects and re-convert. Make sure the "Attach multiple output meshes" option is selected.

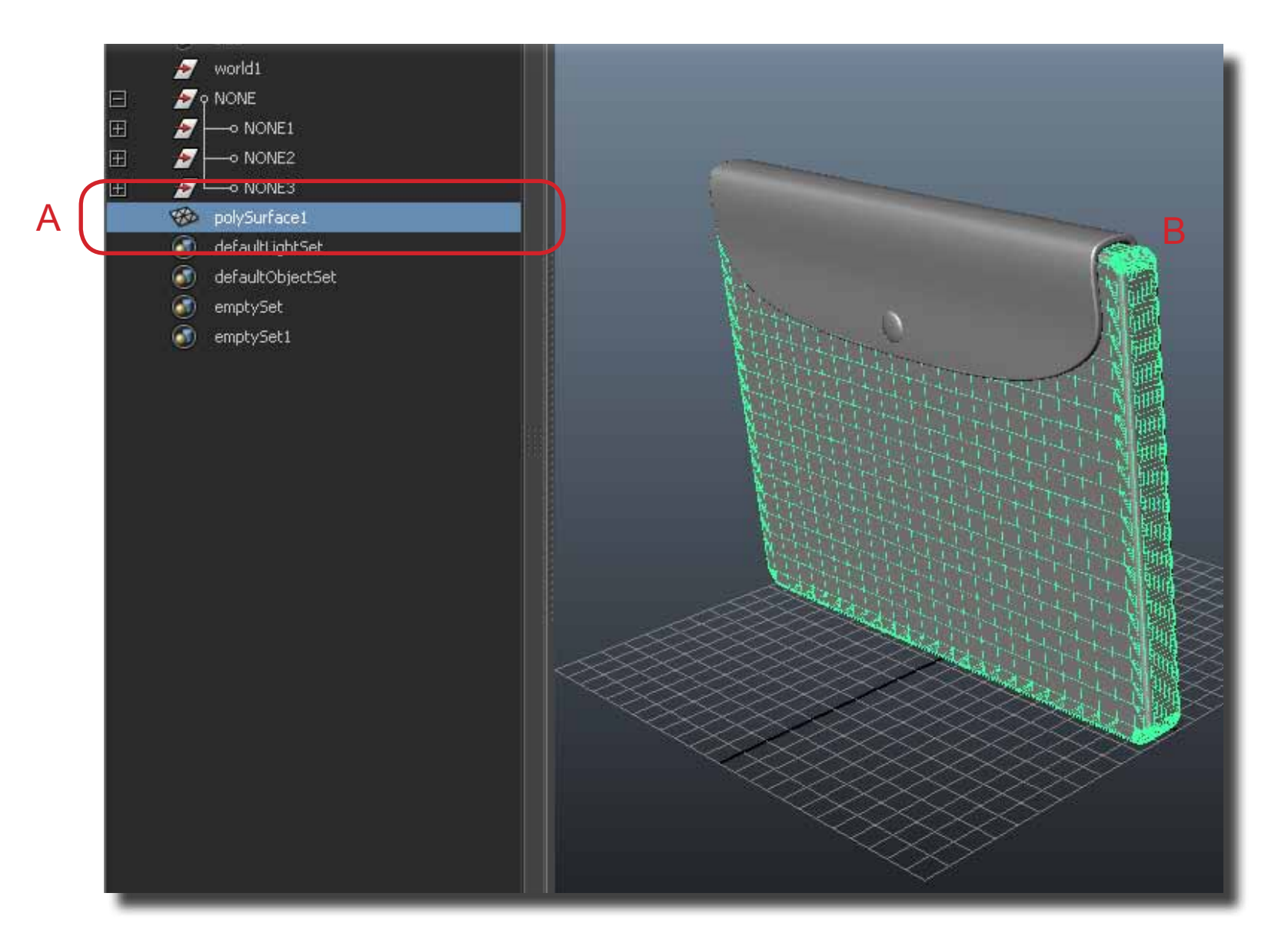

ID@GT

© 2011

**Step 8** Repeat the steps 5 - 7 to convert the other parts of the object (A). For simpler forms, the count number can be decreased or Triangles can be used. See next step.

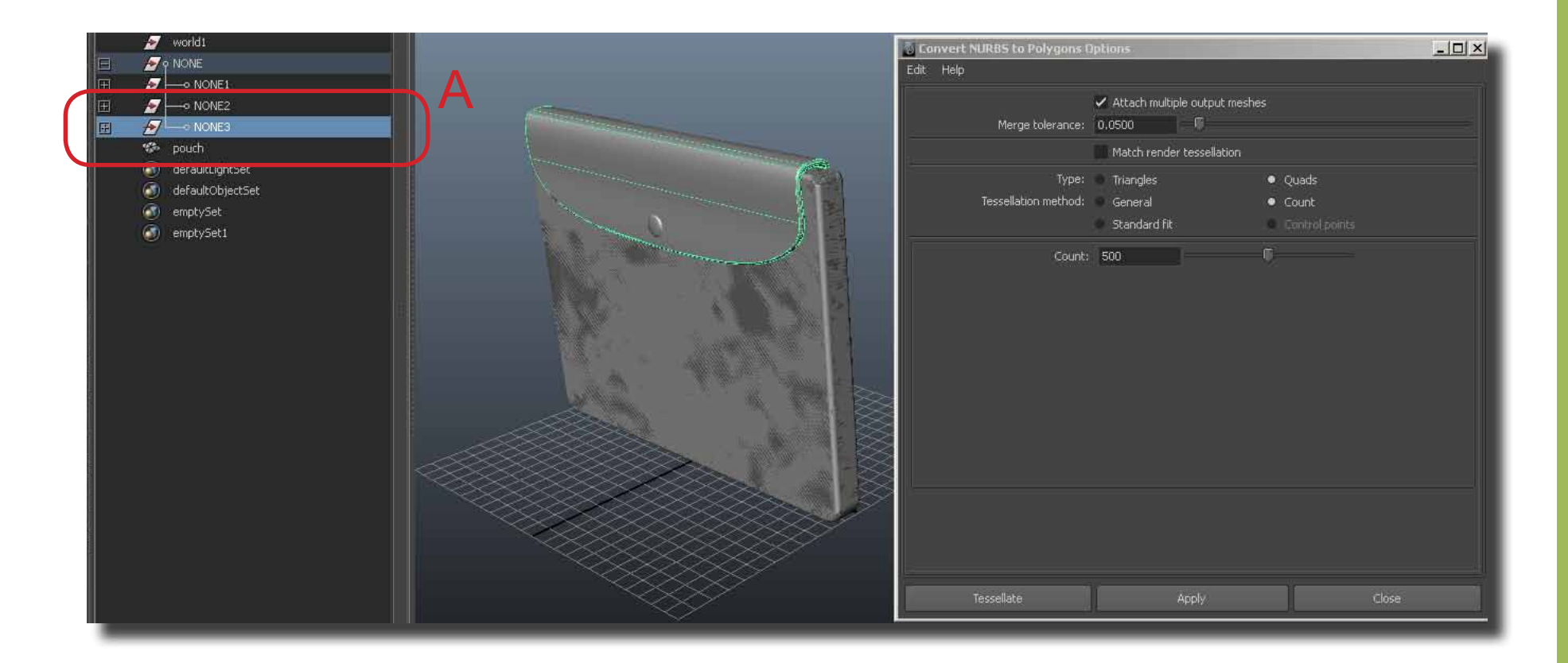

prepared by T. Purdy

**Step 9** If an object is not going to be sculpted in Mudbox but simple painted, then it does not need to have Attach multiple output meshes (A) selected. As well, Triangles (B) are a better choice for some types of polygons. Triangles fit a revolved form better.

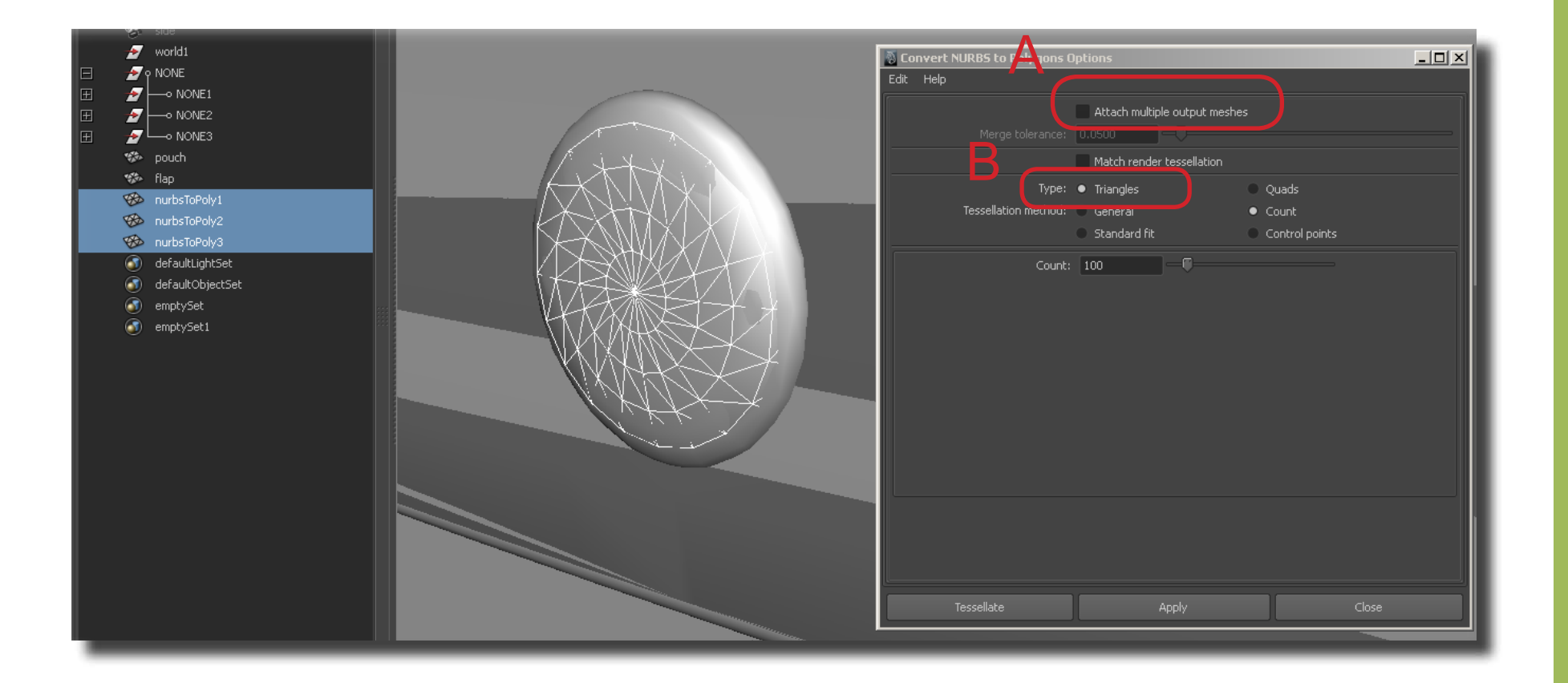

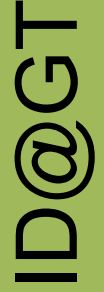

**Step 10** To handle multiply polygons easier in Mudbox, select all the individual polyset (A) and choose Edit > Group (B) to make one polyset (C). Note a group of polysets cannot be sculpted (edges will pull apart) but only painted.

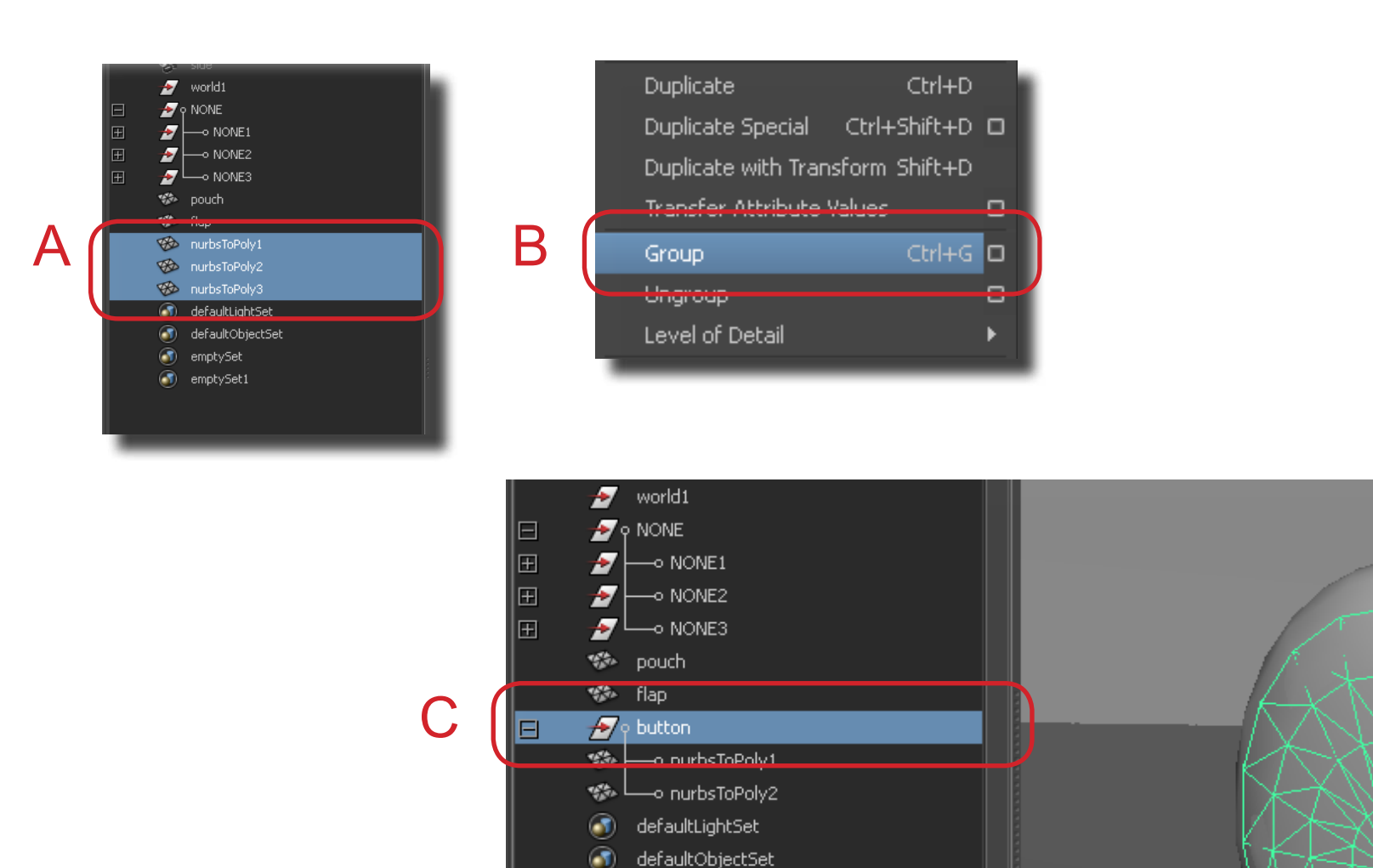

67

emptySet

emptySet1

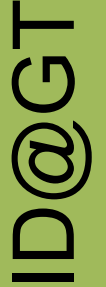

**Step 11** Export individual objects separately. Select the object in the Outliner (A) and go to File > Export Selection (B). Make sure to select the Option Box icon at the end of the menu.

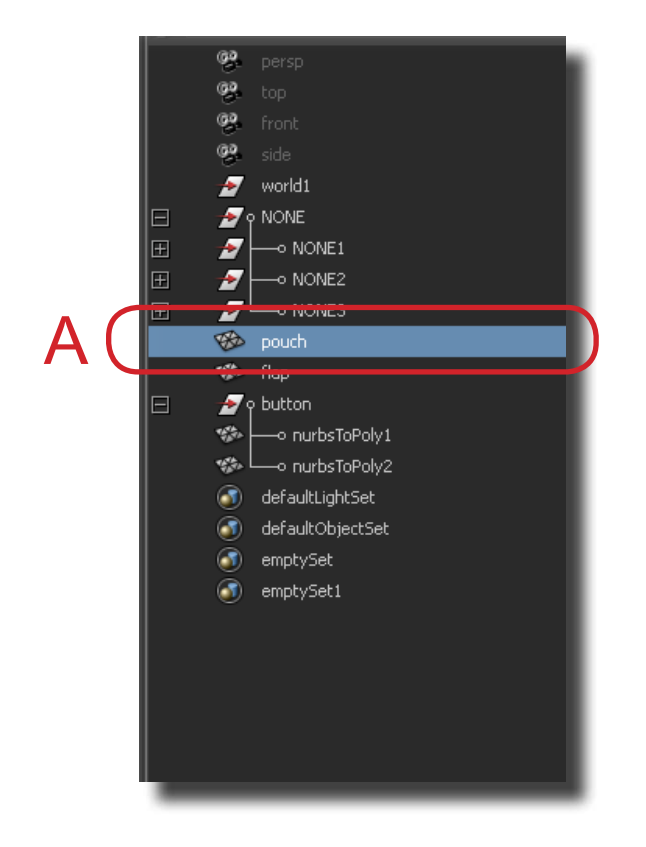

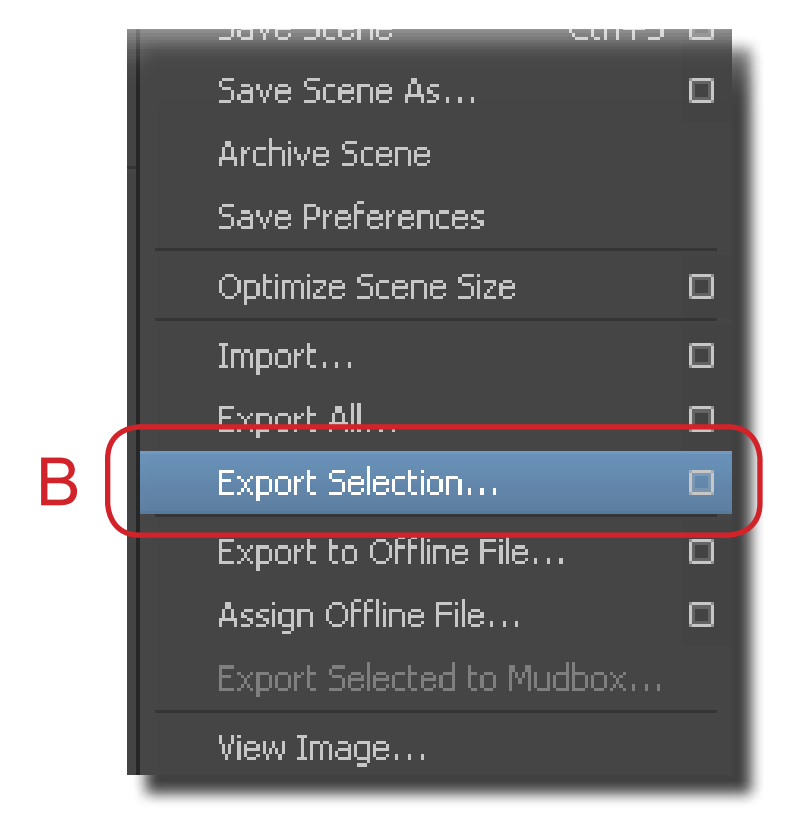

ID@GT

A (

**Step 12** Set the file type to OBJexport (A). If the Options panel is available, turn off the Material Option (B).

| Seport Selection                                                            | <u>?×</u>                  |
|-----------------------------------------------------------------------------|----------------------------|
| Look in: 🛅 Z:\Users\tim\GT\Adv Modeling Concepts\Assignments\Mudbox\exports |                            |
| Folder Bookmarks:                                                           | Options                    |
| My Computer     Desktop     Decuments                                       | ▼ General Options          |
| Tim<br>autosave                                                             | ✓ Default file extensions  |
|                                                                             | Reference Options          |
|                                                                             | Include Options            |
| Current Project:                                                            | File Type Specific Options |
| default 👻                                                                   | Groups: On Off             |
| workspace Root                                                              |                            |
| ■ scenes<br>■ images                                                        |                            |
| 🖿 sourceimages 🖿 🖿 data                                                     | Normals: ● On ● Off        |
| enderScenes                                                                 | is                         |
| ■ renderData/depth<br>■ renderData/int Images                               | ne<br>N                    |
| assets                                                                      |                            |
| Clips                                                                       |                            |
| enes/edits                                                                  |                            |
| textures                                                                    |                            |
| e autosave                                                                  |                            |
|                                                                             |                            |
|                                                                             |                            |
| Set Project                                                                 |                            |
| File name: pouch.obj                                                        | Export Selection           |
| Files of type: OBJexport                                                    | ▼ Cancel                   |
|                                                                             |                            |

**Step 13** Start Mudbox and choose File > Import ... Select the obj file. Image B indicates a typical issue with poly meshes that have been converted from CAD data. An issue like this type is acceptable so choose Keep All (B).

|                  | File   | Edit    | Create    | Mesh | Cur |
|------------------|--------|---------|-----------|------|-----|
|                  | Nev    | w Scen  | e         |      | ЖN  |
|                  | Op     | en      |           |      | жо  |
|                  | Sav    | e Scen  | e         |      | жs  |
|                  | Sav    | e Scen  | e As      | 仓    | жs  |
|                  | 0      | Send t  | o Maya    |      | •   |
|                  | Exp    | oort Sc | reen to P | SD   | τe  |
|                  | Re-    | -Impor  | t from PS | D    | ∼R  |
| $\left( \right)$ | l en s | aart    |           |      |     |
| L                | Imp    | oort As | : Layer   |      |     |

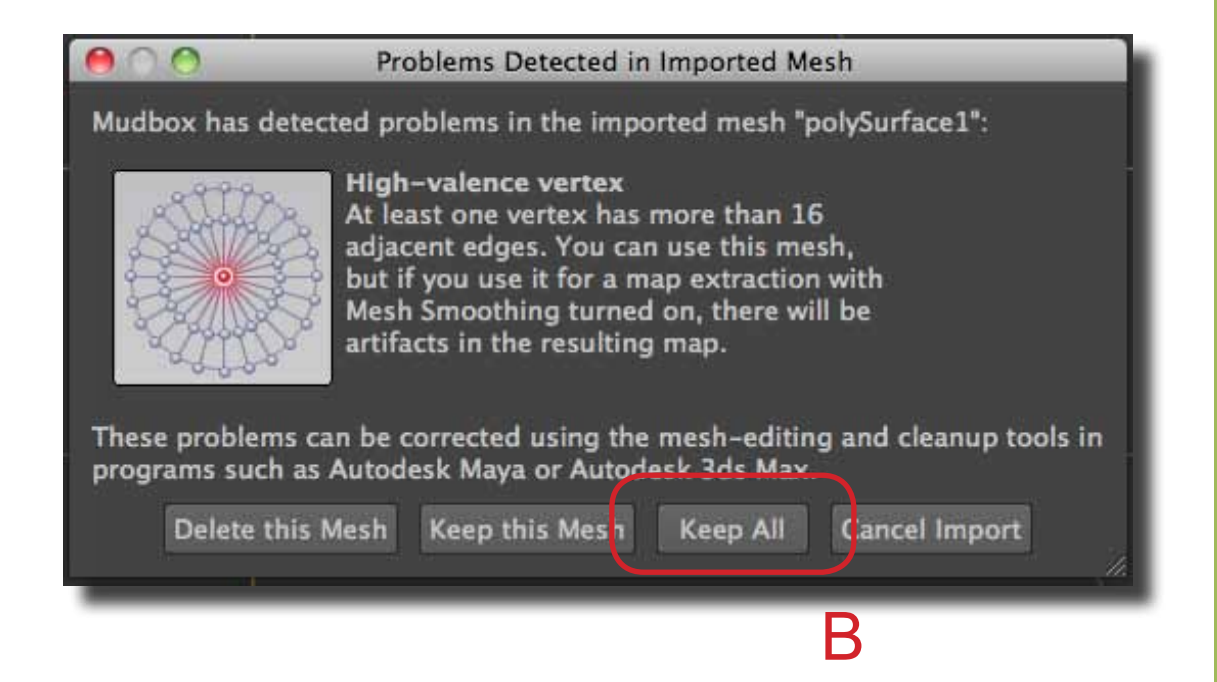

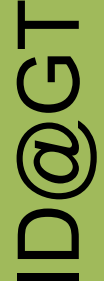

**Step 14** Repeat the last step to import all the separate objects.

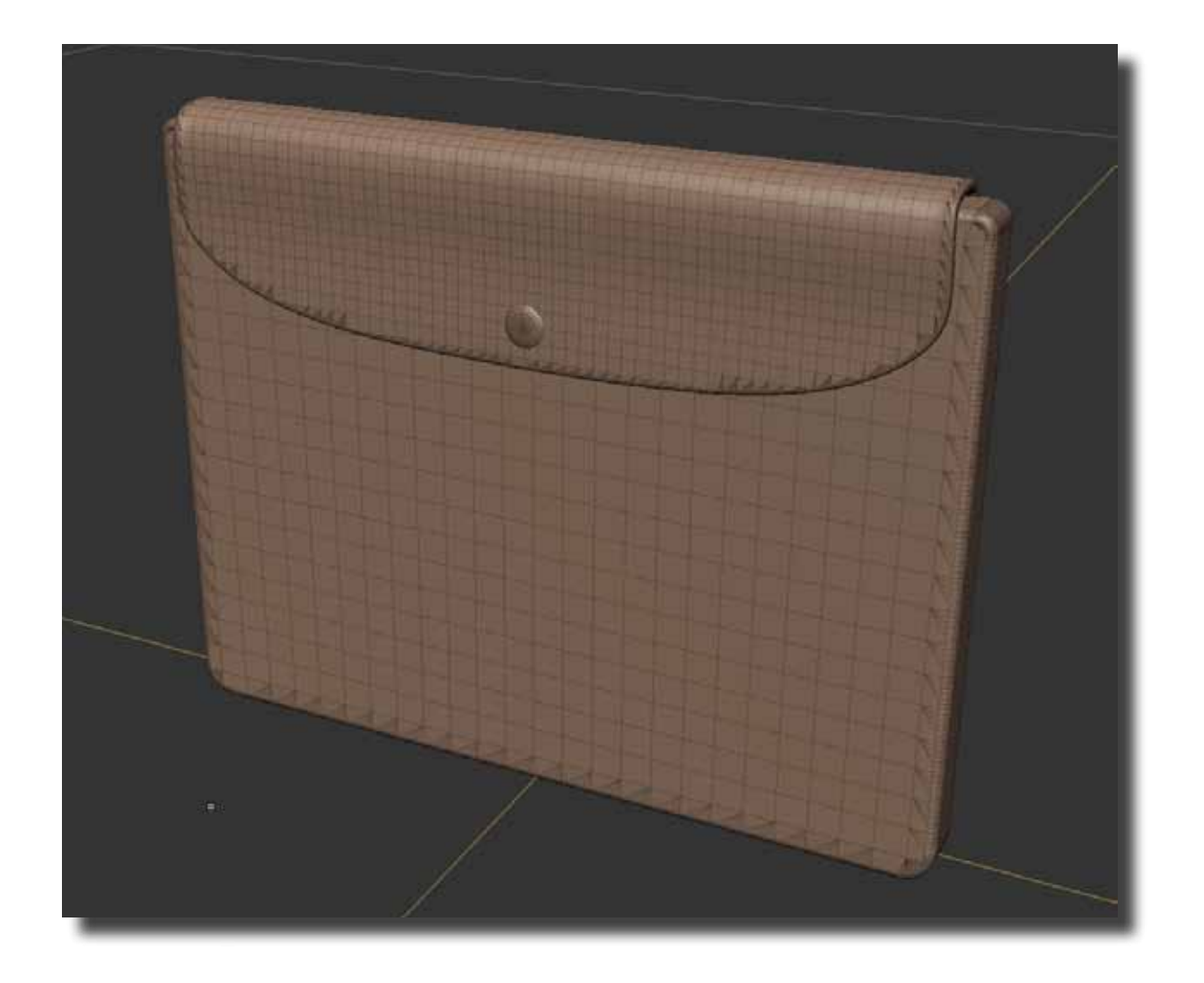